# How do I change my login email address?

#### If you are an Account Administrator Looking to Change a Users Login Email Address:

1. If you are an Account Administrator looking to change a user's login email address go to Account > User Management.

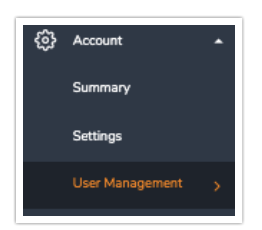

2. Find the user whose email address you wish to change and click on their username.

| sers           |                 |       |             |                   |                  |                   |               |            |   |
|----------------|-----------------|-------|-------------|-------------------|------------------|-------------------|---------------|------------|---|
| Assign Users 🕞 | Jsers: 48 / 253 |       |             | Status 🗸 🛛 Team 🕯 | Role + License + | Columns - Sort By | • Search      |            | C |
| 🕽 Username ٨   | Status          | Email | License     | Add-ons           | Last Login       | Date Created      | Date Modified | Created By |   |
| ]              | Active          |       | Full Access |                   | Never            | 2024-08-13        | 2024-10-28    |            |   |

3. Change the email address and click **Save User**. You can also change the Name and reset the user's password from here.

| Editing User                                                                                   |                                                                 |                                       |
|------------------------------------------------------------------------------------------------|-----------------------------------------------------------------|---------------------------------------|
| PROFILE TEAMS/PROJECTS                                                                         |                                                                 | Veed He                               |
| Status<br>Active                                                                               | Password<br>C Reset Password                                    | License<br>Full Access                |
| Last Login<br>Dec 10, 2024 9:37 AM                                                             | User Created<br>Dec 6, 2024 12:41 PM                            | Last Modified<br>Dec 10, 2024 9:37 AM |
| User Fields                                                                                    |                                                                 |                                       |
| Username                                                                                       |                                                                 |                                       |
| · · · · · · · · · · · · · · · · · · ·                                                          |                                                                 |                                       |
| Email Address                                                                                  |                                                                 |                                       |
| @alchemer.com                                                                                  |                                                                 |                                       |
| Note: Non-SSO accounts will receive login and passwo                                           | rd credentials. SSO accounts will receive a link to login to th | ne platform.                          |
| 🖉 Edit User Fields                                                                             |                                                                 |                                       |
| Multi-factor Authentication                                                                    |                                                                 |                                       |
| This user does not have multi-factor authentication en                                         | abled.                                                          |                                       |
| Note: Administrators can require multi-factor authentio                                        | ation in the Security and Compliance menu.                      |                                       |
| Permissions                                                                                    |                                                                 |                                       |
| <ul> <li>Account Admin</li> <li>Note: You have reached your administrator limit. To</li> </ul> | purchase additional admin seats, contact our Sales Team.        |                                       |
|                                                                                                |                                                                 | Cancel Save User                      |

4. Enter the updated Email again and click on Confirm.

| Confirm profile update                                                              |
|-------------------------------------------------------------------------------------|
| mail address changed. Please confirm this change by entering the new email address. |
| name@email.com                                                                      |
|                                                                                     |
|                                                                                     |
| Cancel Confirm                                                                      |
|                                                                                     |

5. Two email notifications will be sent.

One of the emails will be sent to the original Users email, to notify them of the change.

If this change was made and not approved, the User will be able to cancel the request.

| ∧lchemer                                                                                                    |
|----------------------------------------------------------------------------------------------------|
| Hello Lynn Martinez.Collab                                                                                                    |
| We have received a request to change your account email address. If you made this request, no further action is needed.                                                                                                    |
| If you did not authorize this change, please click "Cancel Request."                                                                                                    |
| <pre>IP Address: 10.1.11.48 User Agent: Mozilla/5.0 (Windows NT 10.0; Win64; x64) AppleWebKit/537.36 (KHTML, like Gecko) Chrome/131.0.0.0 Safari/537.36 Old Email: lynn.montines.15@alchemer.com New Email: lynn.montines.17@alchemer.com</pre> |
| Cancel Request                                                                                                    |
| Thank you,                                                                                                    |
| Team Alchemer                                                                                                    |
| Alchemer                                                                                                    |
| 800-609-6480                                                                                                    |

The other email will be sent to the updated email address asking for verification of the email. The User will click on Verify my email. Once the User has clicked on this link they will be directed to their Alchemer Account.

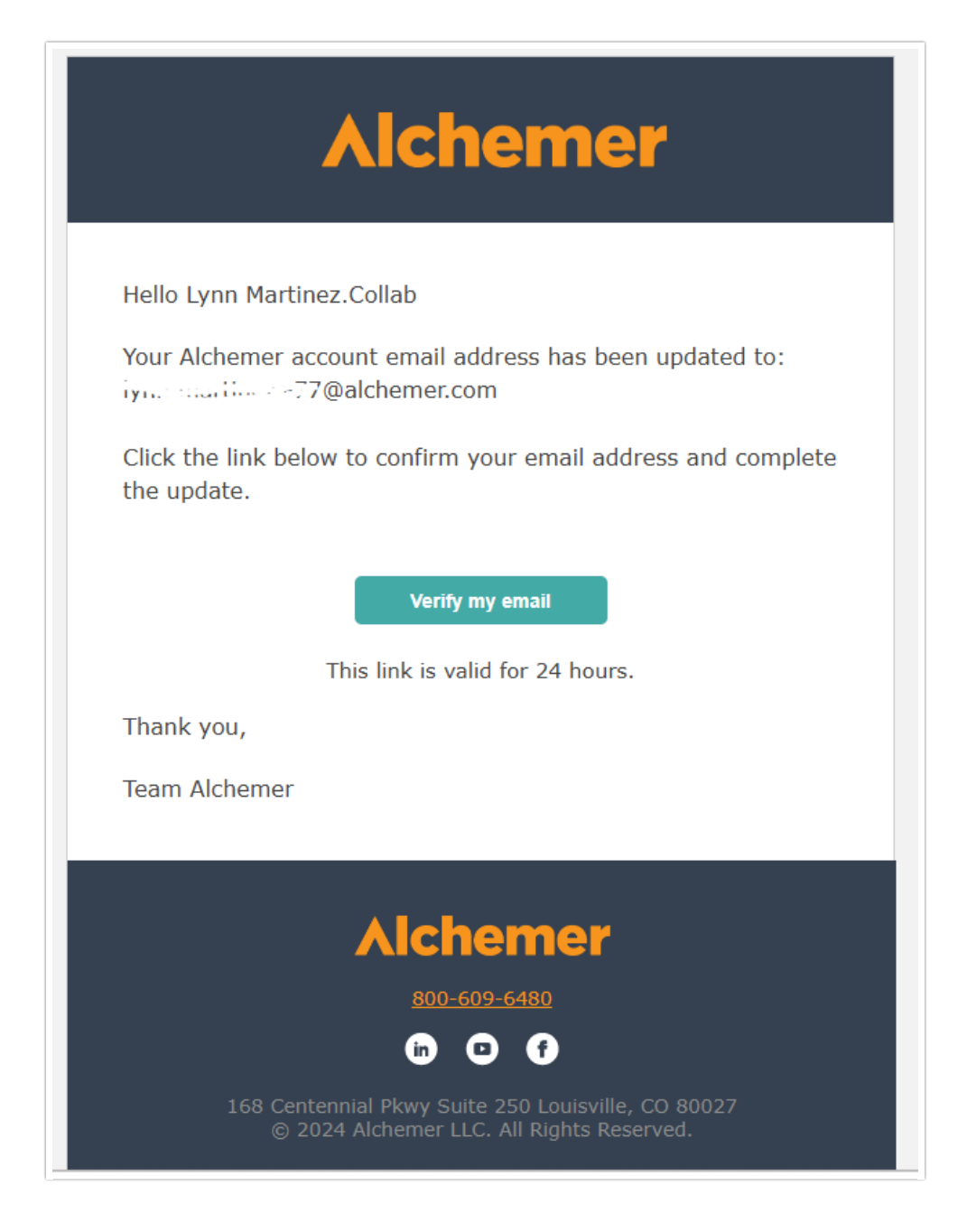

### If You Are a User and Need to Change Your Login Email Address:

1. Click on the upper right hand corner and click on circle icon>profile and settings.

| ۴     | Help        | C    |
|-------|-------------|------|
| Profi | le and Sett | ings |
| Your  | API Key     |      |
| Supp  | ort Access  | 5    |
| Log ( | Dut         |      |

2. Change email address and click on Save. After clicking Save User, enter the updated email again and click on Confirm.

| mail address changed. Please cor | firm this change by entering the new email address. |
|----------------------------------|-----------------------------------------------------|
| name@email.com                   |                                                     |
|                                  |                                                     |
|                                  |                                                     |

3. Two email notifications will be sent.

One of the emails will be sent to the original Users email, to notify them of the change.

If this change was made and not approved the User will be able to cancel the request.

| Alchemer                                                                                        |
|-------------------------------------------------------------------------------------------------|
| Hello Lynn Martinez.Collab                                                                      |
| Your Alchemer account email address has been updated to:                                        |
| Click the link below to confirm your email address and complete the update.                     |
| Verify my email                                                                                 |
| This link is valid for 24 hours.                                                                |
| Thank you,                                                                                      |
| Team Alchemer                                                                                   |
|                                                                                                 |
|                                                                                                 |
| Aicnemer                                                                                        |
| <u>800-609-6480</u>                                                                             |
|                                                                                                 |
| 168 Centennial Pkwy Suite 250 Louisville, CO 80027<br>© 2024 Alchemer LLC. All Rights Reserved. |

The other email will be sent to the updated email address asking for verification of the email. The User will click on Verify my email. Once the User has clicked on this link they will be directed to their Alchemer Account.

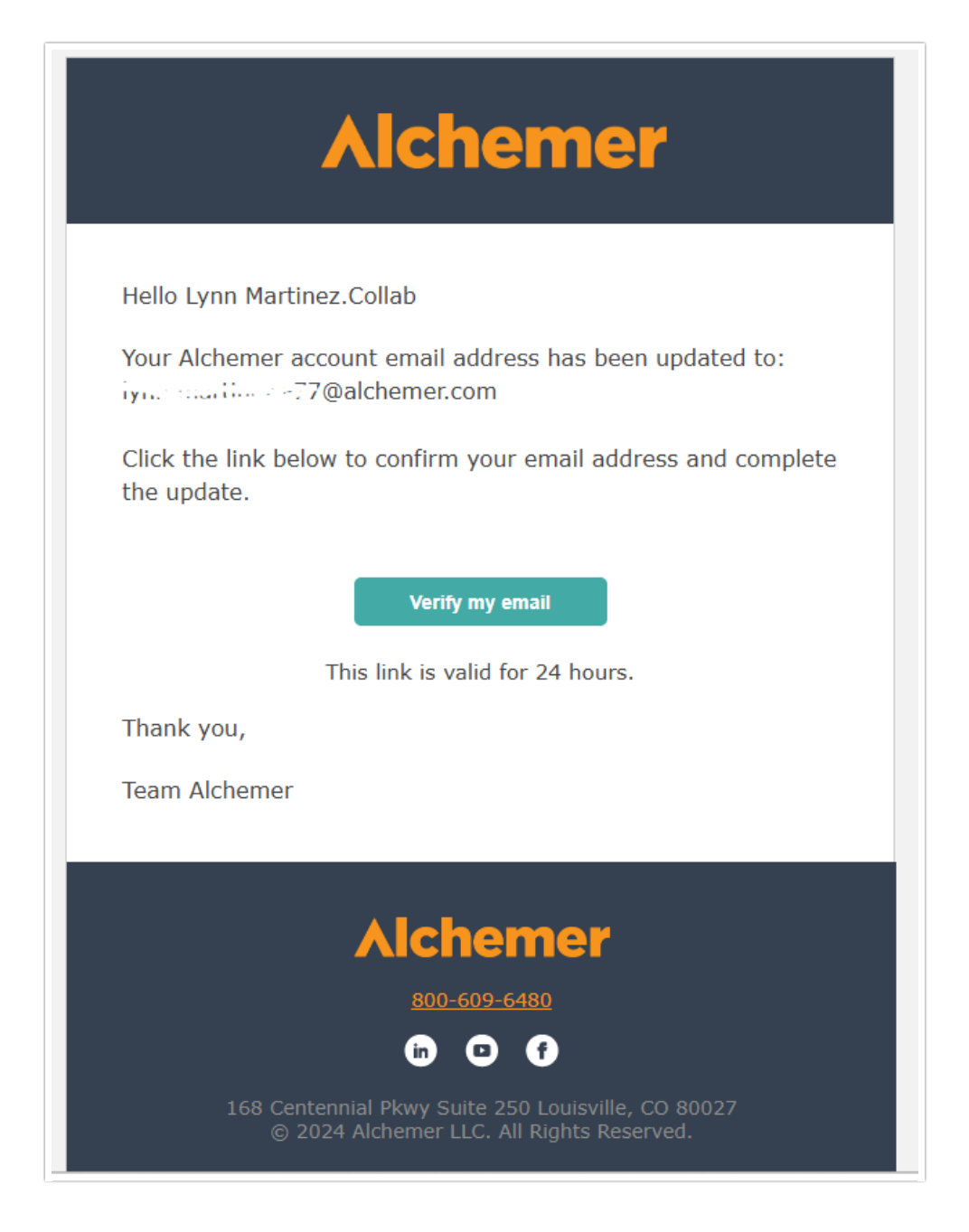

## To Change your Primary Contact Information or Billing Information:

Only the Admin will be able to make these changes.

Go to Account>Summary> Edit Contact Information.

Here you can either change the Account setting information or Billing information.

Enter in the updated information and click on Save.

This will NOT change the USER login email address.

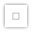

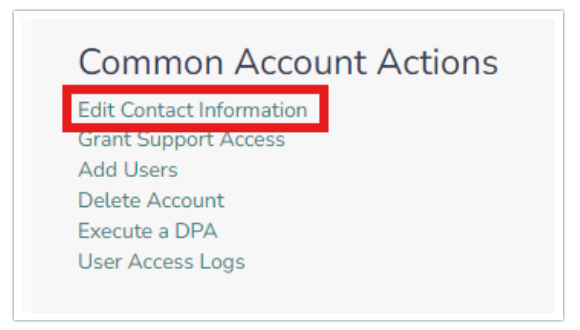

| Account Settings                      |              |  |
|---------------------------------------|--------------|--|
| ACCOUNT INFO                          | BILLING INFO |  |
| * Organization N                      | lame         |  |
|                                       | ~ ~          |  |
| *Name                                 |              |  |
| · · · · · · · · · · · · · · · · · · · |              |  |
|                                       |              |  |

#### **Related Articles**